## **Creating Signatures in Outlook Express<sup>1</sup>**

- 1. Go to the Tools menu on Outlook Express and click on Options.
- 2. Click on the Signatures Tab, and the following dialogue box will appear.

| Option          | S                                                    | ? >                         |
|-----------------|------------------------------------------------------|-----------------------------|
| Spel<br>Genera  | ing Security Connection<br>Read Receipts Send Compos | Maintenance<br>e Signatures |
| Signatu         | e                                                    |                             |
| ×               | Add signatures to all outgoing messages              |                             |
| ý.              | Don't add signatures to Replies and Forwards         |                             |
| <u>S</u> ignatu | es                                                   |                             |
|                 | Signature #1 Default signature                       | <u>N</u> ew                 |
|                 |                                                      | Remove                      |
|                 |                                                      |                             |
|                 |                                                      |                             |
| Edit Sia        | nature                                               |                             |
|                 | • Text                                               | Set ac Default              |
| - <u>A</u>      |                                                      |                             |
|                 |                                                      | Ad <u>v</u> anced           |
|                 |                                                      |                             |
|                 | © <u>F</u> ile                                       | Bro <u>w</u> se             |
|                 |                                                      |                             |
|                 | OK Cance                                             | I <u>A</u> pply             |

6. To the right you will see an example of a signature configuration that works.

| 🔰 Inbox - Outlook Express |                            |  |  |  |  |
|---------------------------|----------------------------|--|--|--|--|
| File Edit View            | Tools Message Help         |  |  |  |  |
| <u> </u>                  | Send and Receive           |  |  |  |  |
| Create Repl               | Synchronize All            |  |  |  |  |
| 🕸 Inbox                   | Synchronize Folder         |  |  |  |  |
| Folders                   | Mark for Offline           |  |  |  |  |
| Outlook Express           | Address Book Ctrl+Shift+B  |  |  |  |  |
| 🖻 🧐 Local Folders         | Add Sender to Address Book |  |  |  |  |
| 🕼 Inbox<br>🐝 Outbox       | Message Rules              |  |  |  |  |
| Sent Items                | Newsgroups Ctrl+W          |  |  |  |  |
| - 10 Deleted He           | IMAP Folders               |  |  |  |  |
| 🕫 test_junk               | Accounts                   |  |  |  |  |
| 🖻 🖷 UW Internet M         | Options                    |  |  |  |  |

- 3. Click on New.
- 4. You may enter your signature in the text box designated, or you may refer to an existing text or html file that has the information you want to include in your signature.
- 5. Put a check in the box by "Add signatures to all <u>o</u>utgoing messages. Decide if you want your signature included in replies and forwards, and remove the check from this option if you do. When you are finished, click OK and send yourself and e-mail to make sure it is working and that you like the appearance of your new signature.

| 🧊 Options                                    | <b>?</b> ×              |  |  |  |  |
|----------------------------------------------|-------------------------|--|--|--|--|
| Spelling Security Connection                 | Maintenance             |  |  |  |  |
| General   Read   Receipts   Send   Compos    | e Signatures            |  |  |  |  |
| Signature                                    |                         |  |  |  |  |
| Add signatures to all outgoing messages      |                         |  |  |  |  |
| Don't add signatures to Replies and Forwards |                         |  |  |  |  |
| Signatures                                   |                         |  |  |  |  |
| Signature #1 Default signature               | New                     |  |  |  |  |
|                                              | Remove                  |  |  |  |  |
|                                              |                         |  |  |  |  |
|                                              | Rename                  |  |  |  |  |
|                                              |                         |  |  |  |  |
| Edit Signature                               |                         |  |  |  |  |
|                                              | S <u>e</u> t as Default |  |  |  |  |
| Patty Glynn<br>Data (Statistical Brogrammer  | Advanced                |  |  |  |  |
| Sociology Department                         |                         |  |  |  |  |
|                                              | Browse                  |  |  |  |  |
|                                              |                         |  |  |  |  |
| OK Cance                                     |                         |  |  |  |  |
|                                              |                         |  |  |  |  |

<sup>&</sup>lt;sup>1</sup>Prepared by Patty Glynn, University of Washington. 4/27/03 C:\all\help\helpnew\oe\_signature.wpd